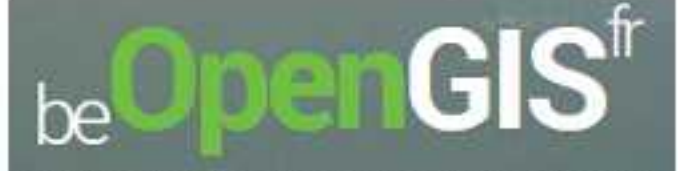

lournée de conférences et ateliers de logiciels libres en géomatique

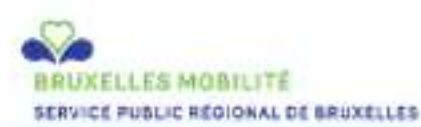

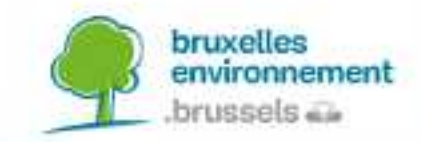

Workshop : De la donnée ... au WebGis ou comment publier ses cartes sur le Net

Karl Determe & Gaël Kruwialis Bruxelles Mobilité | Bruxelles Environnement Pour beOpenGIS<sup>fr</sup>

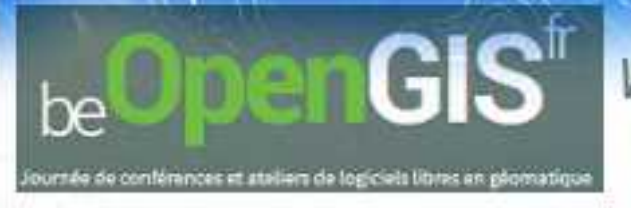

### **Objectif du workshop** :

- 1. Présenter l'intérêt d'une DB spatial
- 2. Connaitre les web service de données spatiales et leurs différences WMS vs WFS
- 3. Savoir y intégrer des données spatiales dans POSTGIS
- 4. Créer une carte avec QGis
- 5. Produire des WMS et WFS
- 6. Publier la carte sur le Web (OL3 ou Leaflet)

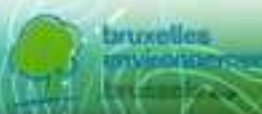

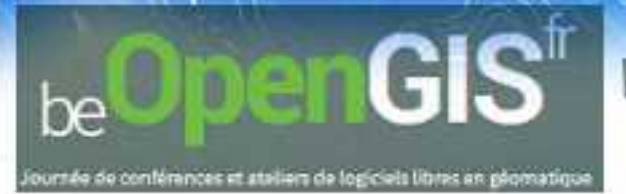

### **Plan** : Présentation

Présentation du cadre de travail

PostGis activation & connexion et utilisation interface graphique PgAdmin

Conseil d'utilisation et d'organisation des données

Exemple et intérêt du DB spatial

### QGis

Présentation des différents blocs de l'outil (+installateur d'extension) Ajout d'un layout de base + données / notions Raster et Vecteur Présentation de l'outil d'import vers PostGis Manipulation de la données importé avec DB manager Stylage des données et export vers image Installation extension Mapserver Export et édition d'un mapfile : Structure du mapfile + Metadata pour production d'un WMS et WFS Publication des Web service Intégration des WMS et WFS dans projet Qgis

### Export to WEB

Utilisation de l'extension Leaflet ou OpenLayer pour construire le fichier Structure du fichier OpenLayer

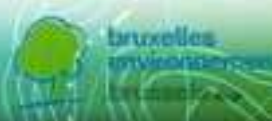

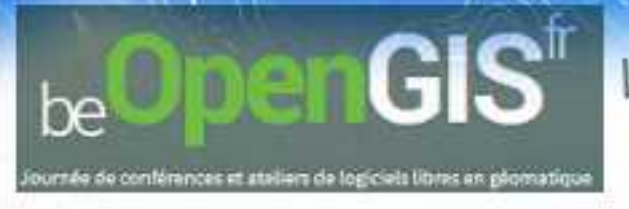

# Présentation

Support du workshop

**Osgeolive** est une image disque virtuelle indépendante basée sur Lubuntu, qui vous permet d'essayer une large variété de logiciels opensource géospatiaux sans avoir à installer quoi que ce soit. Il repose entièrement sur des logiciels libres, ce qui permet de le redistribuer, dupliquer gratuitement et de le passer à n'importe qui. Il fournit des applications pré-configurées pour un éventail de cas d'utilisations géospatiaux, incluant le stockage, la publication, le visionnage, l'analyse et la manipulation de données. Il contient aussi des jeux de données de tests et de la documentation.

https://svn.osgeo.org/osgeo/livedvd/promo/trunk/en/presenta tion/

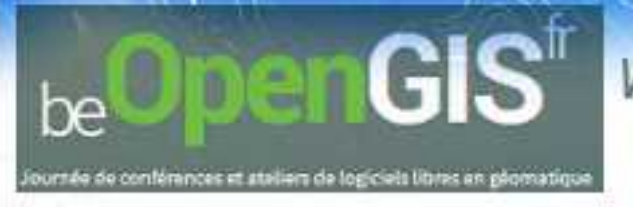

# Présentation

**PostGIS** est une base de données spatiale, permettent le stockage et la manipulation des objets spatiaux comme les autres objets de la base de données grâce a des index et des fonctions spécifiques à leur relation a l'espace.

**Note :**Un système de gestion de base de données peut être utilisé dans d'autres cadres que celui des SIG. Les bases de données spatiales sont utilisées dans divers domaines : l'anatomie humaine, les circuits intégrés de grandes envergures, les structures moléculaires, les champs electromagnétiques et bien d'autres encore.

### *Pourquoi pas des fichiers Shapefile & Mapinfo?*

- fichier au formats SIG requièrent un logiciel spécifique pour les lire et les écrire, Postgis utilise langage SQL plus communément utiliser facilitant l'abstraction à l'un ou l'autre contributeur.

- L'accès concurrent,

- Relation complexe sur de grands jeux de données,

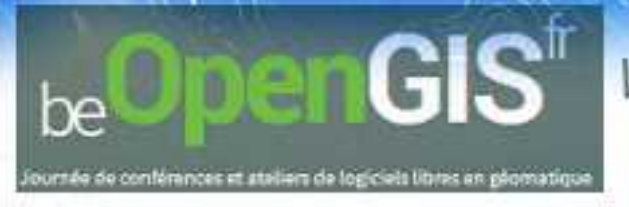

# Présentation

Schéma structure une db postgis :

**Geometry Hierarchy** 

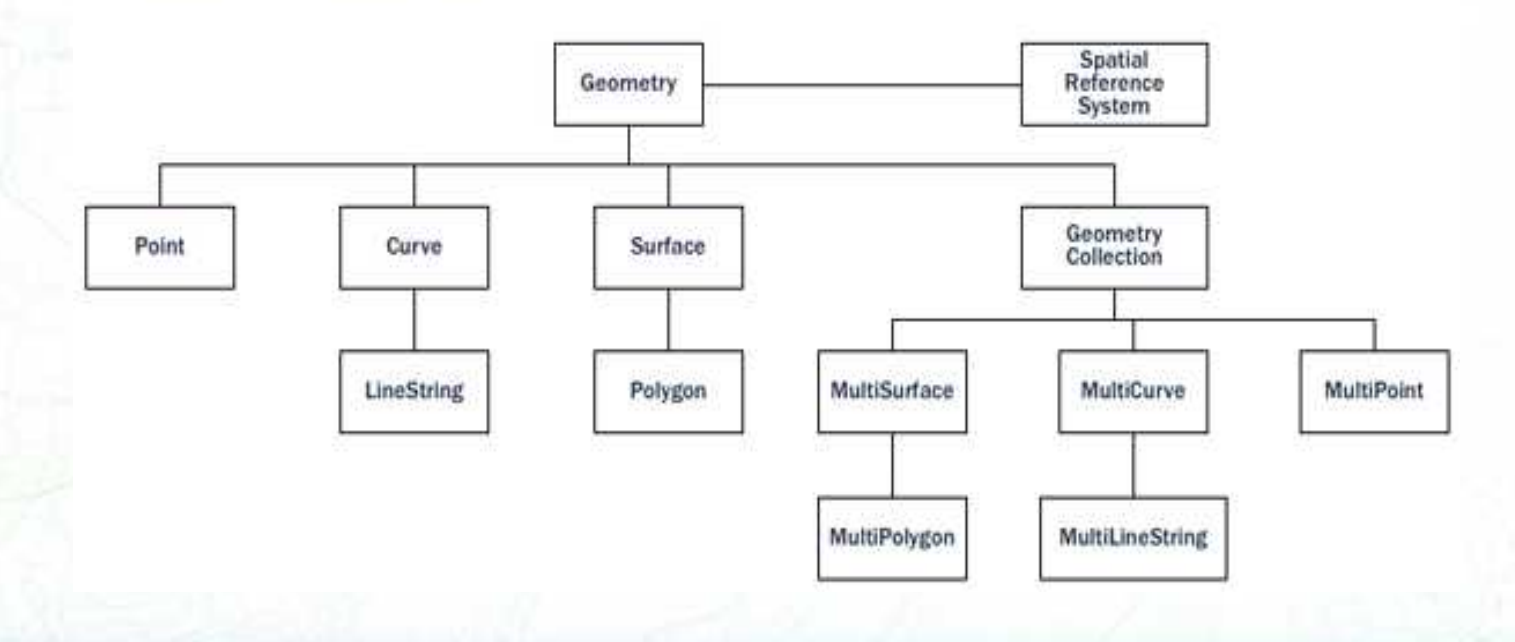

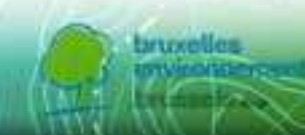

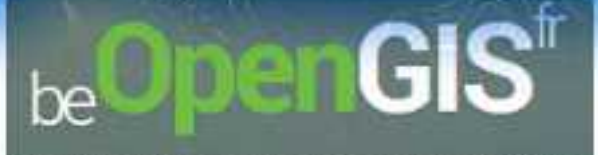

# PostGis activation & connexion ...

Pour activation : (

<u>http://live.osgeo.org/fr/quickstart/postgis\_quickstart.html</u> + http://postgis.fr/chrome/site/docs/workshop-/orkសាលាគ្/៥០០/አፍርናን በተመጠቀχion « cmd prompt »

Start / accessoires / LXTerminal

uelle version de Postgresql : psql -V

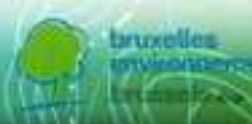

user@osgeoliv

ursée de conférences et ateliers de logicieis litres en géomatique

be

# PostGis activation &

### connevion

(END)

Liste des DB existante : **psql** -

|                  |          | 00016000 | Jeonrei    |           |            |      |            |
|------------------|----------|----------|------------|-----------|------------|------|------------|
|                  |          | L        | ist of dat | abases    |            |      |            |
| Name             | Owner    | Encodin  | g   Coll   | ate       | Ctype      | 1    | Access p   |
| viteges          |          | auruuuuu |            |           |            | 1000 |            |
|                  |          |          |            |           |            |      |            |
| 52nsos           | luser    | UTF8     | en US.     | UTF-8   e | n US.UTF-8 | 31   |            |
| RASBASE          | root     | UTF8     | i en US.   | UTF-8   e | n US.UTF-8 | i    |            |
| cartaro          | cartaro  | UTF8     | en US.     | UTF-8   e | n US.UTF-8 | i -  |            |
| eoxserver demo   | user     | UTF8     | en US.     | UTF-8   e | n US.UTF-8 | i i  |            |
| geonode          | user     | I UTF8   | en US.     | UTF-8 j e | n US.UTF-8 | -i   |            |
| mapbender3.0.3.1 | user     | UTF8     | en US.     | UTF-8   e | n US.UTF-8 | i    |            |
| natural earth2   | user     | UTF8     | en US.     | UTF-8   e | n US.UTF-8 | i i  |            |
| osm local        | user     | UTF8     | en US.     | UTF-8   e | n US.UTF-8 | ŝi - |            |
| petascopedb      | root     | UTF8     | en US.     | UTF-8   e | n US.UTF-8 | 1    |            |
| pgrouting        | user     | UTF8     | i en US.   | UTF-8 j e | n US.UTF-8 | Si - |            |
| postgres         | postgres | UTF8     | en US.     | UTF-8   e | n US.UTF-8 | i i  |            |
| sahana           | sahana   | UTF8     | en US.     | UTF-8   e | n US.UTF-8 | i i  |            |
| template0        | postgres | UTF8     | en US.     | UTF-8 j e | n US.UTF-8 | j =( | c/postgres |
| ÷                |          |          |            |           |            |      |            |
|                  | Í .      | Ĩ.       | Ŭ.         | Ĩ         |            | po   | ostgres=C  |
| /postgres        |          |          |            |           |            |      |            |
| template1        | postgres | UTF8     | en US.     | UTF-8   e | n US.UTF-8 | =(   | c/postgres |
| +                |          |          |            |           |            |      |            |
|                  | 1        |          | 1          | 1         |            | p(   | ostgres=C  |
| /postgres        |          |          |            |           |            |      |            |
| user             | user     | UTF8     | en US.     | UTF-8   e | n US.UTF-8 | 1    |            |
| 15 rows)         |          |          |            |           |            |      |            |
|                  |          |          |            |           |            |      |            |

oursée de conférences et ataliers de logiciels libres en géomatique

penGIS

# PostGis activation &

Créer une DB : *createdb demo* 

on peut vérifier qu'elle est bien là avec **psql -l** 

| COr     |                  |                   | user@osge | olive: ~    |             | - + >       |  |  |  |
|---------|------------------|-------------------|-----------|-------------|-------------|-------------|--|--|--|
| LUI     |                  | List of databases |           |             |             |             |  |  |  |
|         | Name<br>ivileges | Owner             | Encoding  | Collate     | Ctype       | Access pr   |  |  |  |
|         |                  |                   | +         | t           |             |             |  |  |  |
|         | 52nsos           | user              | UTF8      | en US.UTF-8 | en US.UTF-8 |             |  |  |  |
|         | RASBASE          | root              | UTF8      | en US.UTF-8 | en US.UTF-8 |             |  |  |  |
|         | cartaro          | cartaro           | UTF8      | en US.UTF-8 | en US.UTF-8 |             |  |  |  |
|         | demo             | user              | UTF8      | en US.UTF-8 | en US.UTF-8 |             |  |  |  |
|         | eoxserver demo   | user              | UTF8      | en US.UTF-8 | en US.UTF-8 |             |  |  |  |
|         | geonode          | user              | UTF8      | en US.UTF-8 | en US.UTF-8 |             |  |  |  |
|         | mapbender3.0.3.1 | user              | UTF8      | en US.UTF-8 | en US.UTF-8 |             |  |  |  |
| tadh    | natural earth2   | user              | UTF8      | en US.UTF-8 | en US.UTF-8 |             |  |  |  |
| lean    | osm local        | user              | UTF8      | en US.UTF-8 | en US.UTF-8 |             |  |  |  |
|         | petascopedb      | root              | UTF8      | en US.UTF-8 | en US.UTF-8 |             |  |  |  |
|         | pgrouting        | user              | UTF8      | en US.UTF-8 | en US.UTF-8 |             |  |  |  |
|         | postgres         | postgres          | UTF8      | en US.UTF-8 | en US.UTF-8 |             |  |  |  |
|         | sahana           | sahana            | UTF8      | en US.UTF-8 | en US.UTF-8 |             |  |  |  |
|         | template0        | postgres          | UTF8      | en US.UTF-8 | en US.UTF-8 | =c/postgres |  |  |  |
| lle est | +                |                   |           |             |             |             |  |  |  |
| 1       |                  |                   |           |             |             | postgres=CT |  |  |  |
|         | c/postgres       |                   |           |             |             |             |  |  |  |
|         | template1        | postgres          | UTF8      | en_US.UTF-8 | en_US.UTF-8 | =c/postgres |  |  |  |
|         | +                |                   |           |             |             |             |  |  |  |
|         |                  |                   |           |             |             | postgres=CT |  |  |  |
|         | c/postgres       |                   |           |             |             |             |  |  |  |
|         | user             | user              | UTF8      | en_US.UTF-8 | en_US.UTF-8 |             |  |  |  |
|         | (16 rows)        |                   |           |             |             |             |  |  |  |

(END)

# PostGis activation &

Se connecter à GORANE XI Odlemo

Ajouter l'extension spatial a cette db : create extension postgis; Créer une table dans cette DB avec des champs :

**CREATE TABLE restaurant ( id int4 primary key** - Clef unique sorte de numéro d'ordre

de numéro d'ordre

, name varchar(50)

-nom et taille de l'attribut contenant l'info

, the\_geom geometry(POINT,31370)

-- champ qui contiendra la

géométrie

|                                                                       | user@osgeolive: ~                                                                               | - 4 | × |
|-----------------------------------------------------------------------|-------------------------------------------------------------------------------------------------|-----|---|
| user@osgeolive:<br>user@osgeolive:<br>psql (9.3.5)<br>Type "help" for | -\$ psql -l<br>-\$ psql -d demo<br>help.                                                        |     |   |
| demo=# create e<br>demo-# CREATE T<br>geometry (Point                 | ktension postgis<br>ABLE restaurant (id int4 primary key, name varchar (50), the<br>, 31370) ); | geo | m |

Complexe et peu visuel

### PostGis et utilisation interface graphique PgAdmin PgAdmin Pugins Affichage Outils Aide

Start / Geospatial / Databases / pgAdmin III

penGIS

be

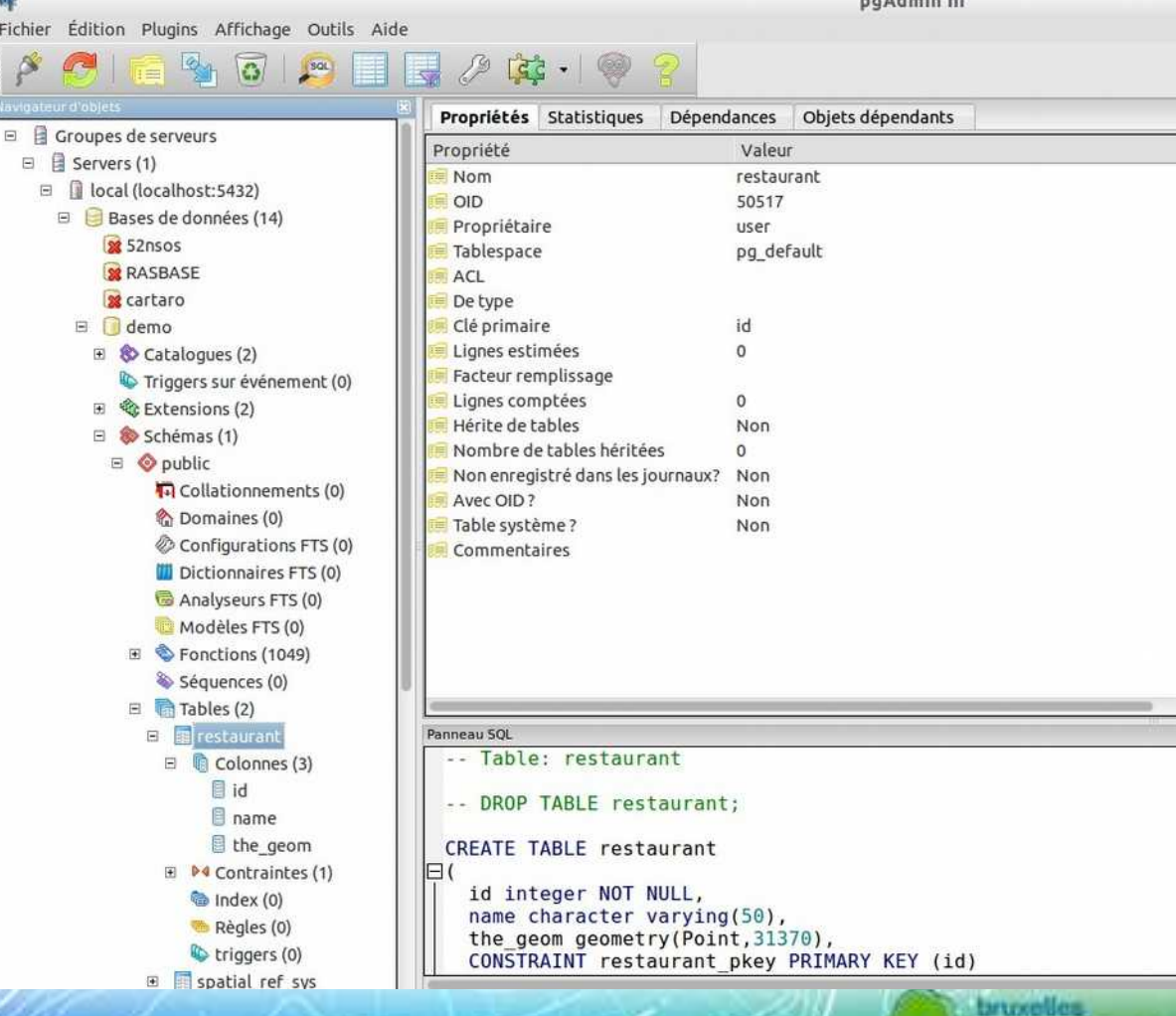

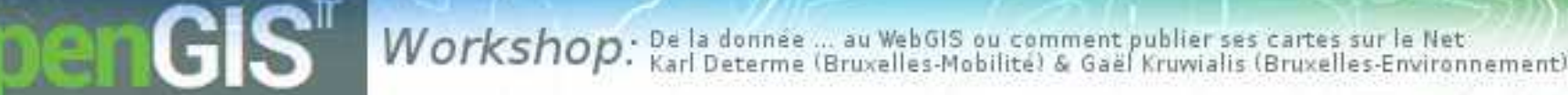

PostGis activation &

### **CONNEXION** ... Nouvelle connexion : Fichier / Ajouter un serveur

| nom & Hôte & utilisateur & password

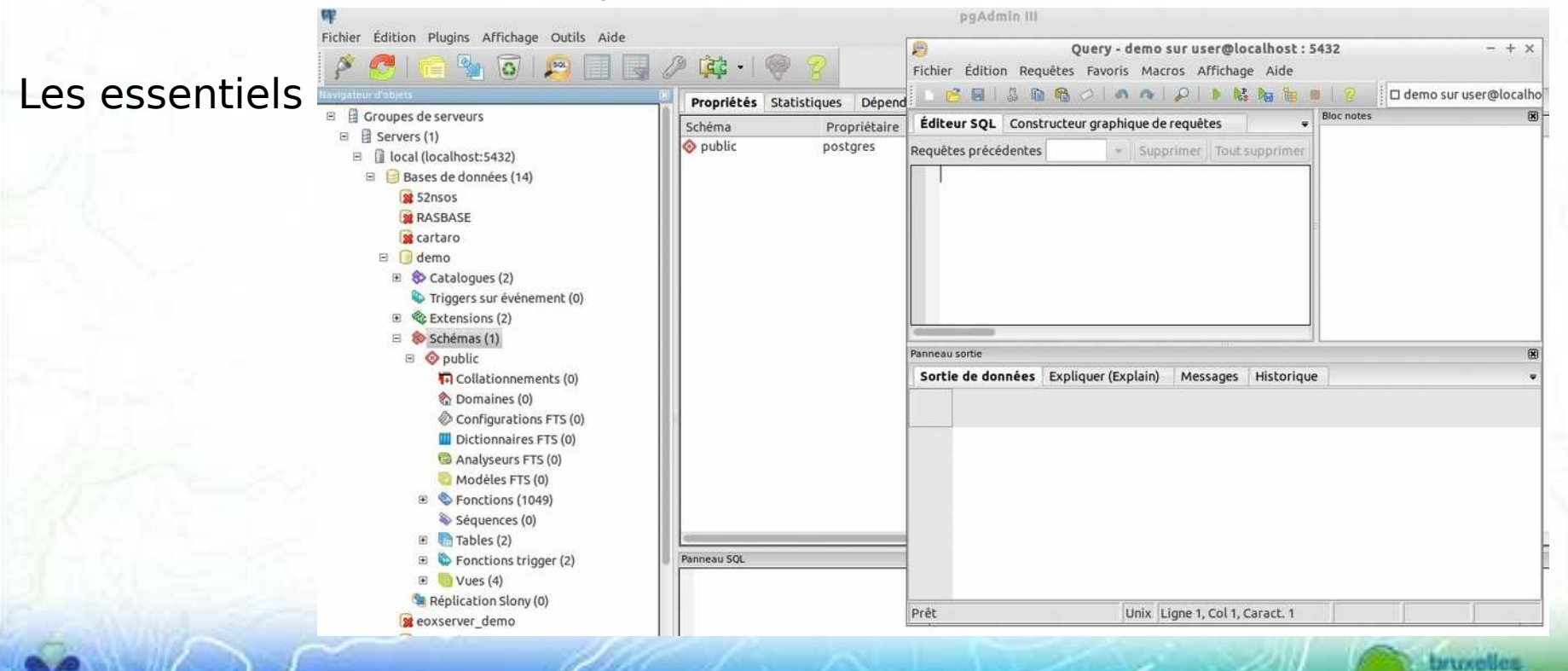

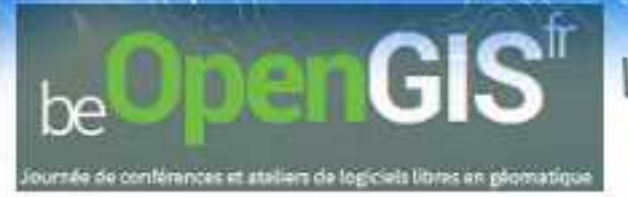

# Accès aux fichiers http://goo.gl/L74M Mr

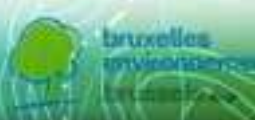

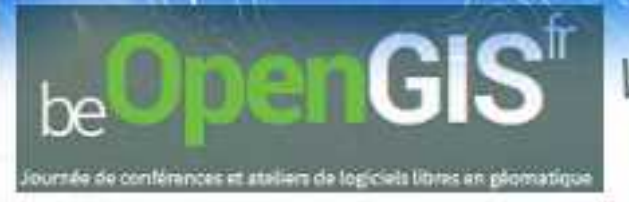

# **QGIS** - Présentation

QGIS est un Système d'Information Géographique (SIG) convivial et open source.

Il propose des fonctionnalités similaires à des logiciels tels que ArcMap ou Mapinfo, pour le traitement de données géographiques ou l'analyse spatiale.

Il fonctionne sur Linux, Unix, Mac OSX, Windows et Android, et supporte de nombreux formats et fonctionnalités pour des données vecteur, raster et des base de données.

Son système d'extensions (plug-in) permet d'intégrer des nouvelles fonctionnalités relativement facilement.

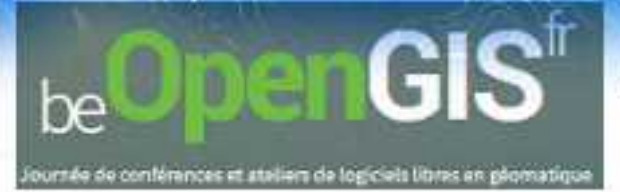

QGIS

### **Interface QGIS**

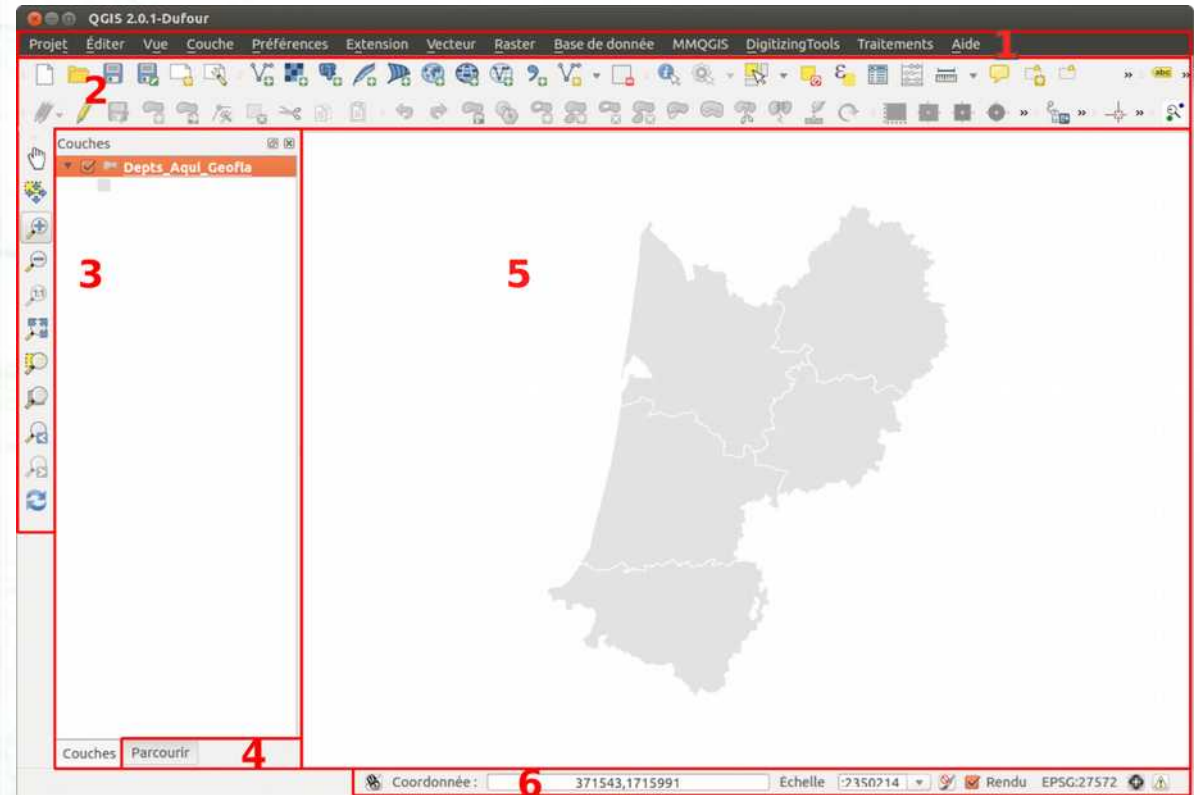

1. Menus

2. Barres d'outils. On y trouve la même chose que dans les menus, mais sous forme d'icônes. Pour savoir que fait un outil, passez la souris au-dessus et lisez l'infobulle. Pour rajouter ou enlever des barres d'outils, clicdroit n'importe où dans cette zone sauf sur un outil désactivé, cocher ou décocher les barres d'outils voulues.

3. Liste des couches chargées, aussi appelée table des matières ou table of contents (TOC). Si plusieurs couches sont présentes, vous pouvez en modifier ici l'ordre d'affichage. Pour faire apparaître ou disparaître cette zone : menu Vue → Panneaux → Couches
4. Panneaux supplémentaires, par exemple le panneau Parcourir. Pour ajouter des panneaux, menu Vue → Panneaux

5. Zone de visualisation. On peut zoomer ou se déplacer dans cette zone.

6. Barre d'état. On y trouve les

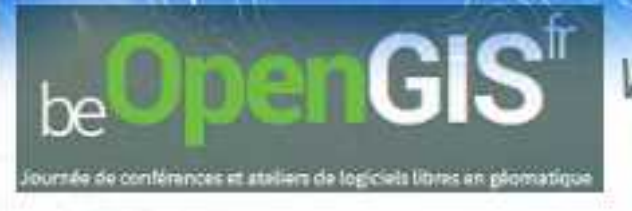

### argement d'une couche dans QGIS

Lancez QGIS. Pour ajouter une couche vecteur, quatre solutions, au choix : Glisser le fichier directement dans QGIS (drag & drop) <u>Menu couche → Ajouter une couche vecteur...</u>

| Projet | Éditer | Vue | Couche                                  | Préférences           | Extension    | Vecteur | Raster | Base de doi |
|--------|--------|-----|-----------------------------------------|-----------------------|--------------|---------|--------|-------------|
|        |        |     | Nouve<br>Intégr                         | eau<br>er des couches | et des group | es      |        | *           |
|        |        |     | Ajoute                                  | er une couche v       | ecteur       |         |        | Ctrl+Maj+V  |
|        |        |     | Ajoute                                  | er une couche r       | aster        |         |        | Ctrl+Maj+R  |
|        |        |     | S. Ajoute                               | er une couche P       | PostGIS      |         |        | Ctrl+Maj+D  |
|        |        |     | Ra Ajoute                               | er une couche s       | spatialite   |         |        | Ctrl+Maj+L  |
|        |        |     | R Ajoute                                | er une couche M       | MSSQL        |         | 2      | Ctri+Maj+M  |
|        |        |     | C Ajoute                                | er une couche \       | NMS          |         |        | Ctrl+Maj+W  |
|        |        |     | Ajoute                                  | er une couche V       | NCS          |         |        |             |
|        |        |     | Ajoute                                  | er une couche \       | NFS          |         |        |             |
|        |        |     | na Ajouter une couche de texte délimité |                       |              |         |        |             |
|        |        |     | Copie                                   | r le style            |              |         |        |             |
|        |        |     | Coller                                  | le style              |              |         |        |             |
|        |        |     | 🖽 Ouvris                                | la table d'attr       | ibuts        |         |        |             |
|        |        |     | J Baseli                                | ler en mode éd        | ltion        |         |        |             |

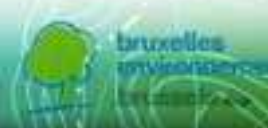

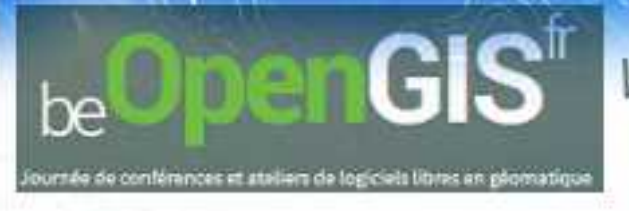

### argement d'une couche dans QGIS

# uer sur l'icône **Ajouter une couche vecteur**

### liser le raccourci clavier **ctrl + majuscule + v**

| 👂 Ajouter u   | ne couche vecto | eur         |         |           |
|---------------|-----------------|-------------|---------|-----------|
| Type de sourc | e               |             |         |           |
| Fichier       | O Répertoire    | Base de don | nées 🔘  | Protocole |
| Codage        | System          |             |         | 0         |
| Source        |                 |             |         |           |
| Jeu de donr   | nées 🦳          |             |         | Parcourir |
| Aide          |                 | (           | Annuler | Ouvrir    |

*Cliquez sur Parcourir et sélectionnez un fichier. Cliquez sur Ouvrir.* 

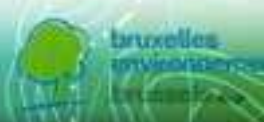

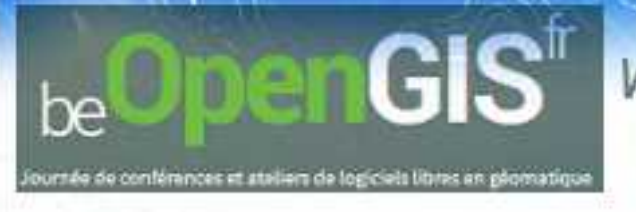

On distingue généralement deux types de données : **vecteur et raster**.

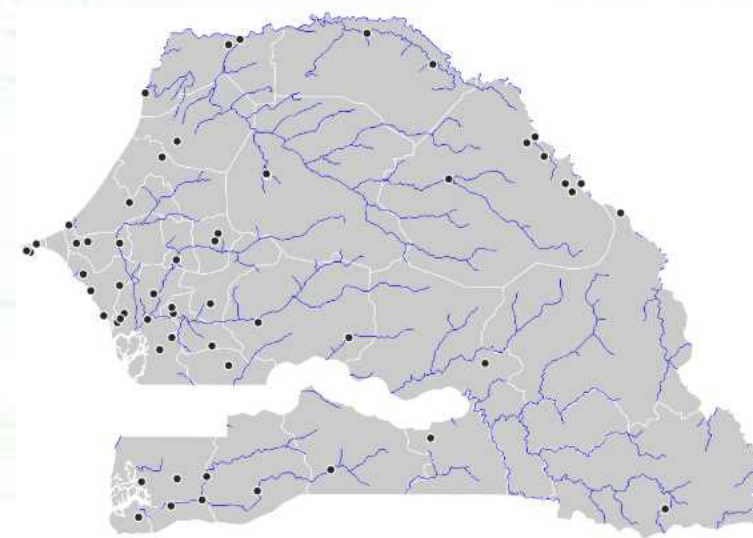

Exemple de données vecteur, l'exemple du Sénégal : régions sous forme de polygones, rivières sous forme de lignes et villes sous forme de points (source : pôle ARD, adess, domaine public). Les **données vecteurs** se définissent uniquement par des coordonnées. On trouvera des données vecteurs de type point, ligne et polygone. Un point sera défini par un couple de coordonnées XY, une ligne ou un polygone par les coordonnées de leurs sommets. Une couche vecteur sera soit de type point, soit de type ligne, soit de type polygone, mais ne pourra contenir de données de deux types différents (sauf dans le cas particuliers de certains formats qui ne seront pas abordés dans ce tutoriel).

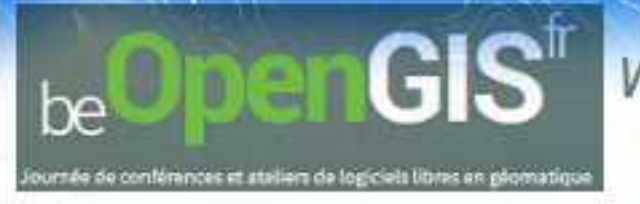

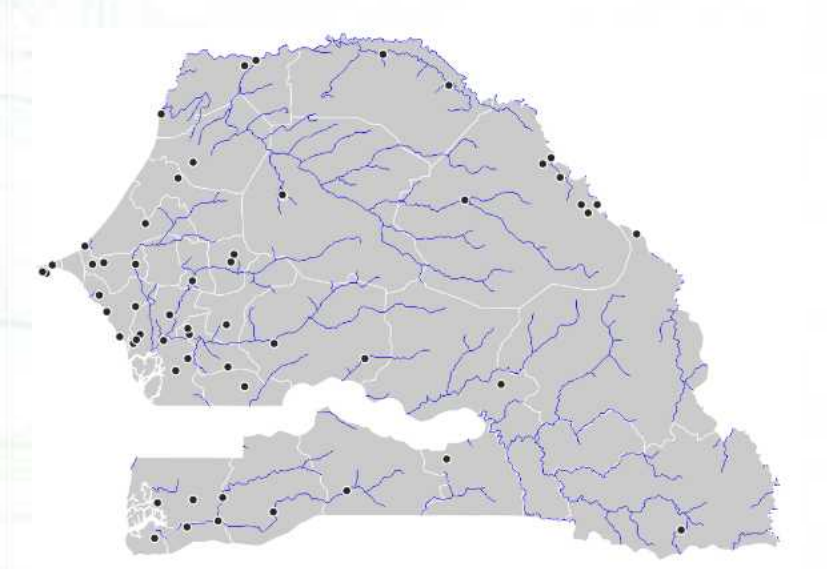

On pourra choisir par exemple de représenter des cours d'eau sous forme de ligne, des villes sous forme de points...

Les données vecteur sont généralement moins volumineuses que les données raster. Quelques exemples de formats vecteur : SVG, AI, SHP...

Les **données raster**, ou images, sont constituées de pixels. En zoomant sur un raster, on finit par distinguer les pixels. Chaque pixel possède une valeur correspondant par exemple à sa couleur, ou à son altitude. Un raster est caractérisé par la taille d'un pixel, ou résolution. Exemples de données raster : carte IGN scannée, photographie aérienne, image satellite...

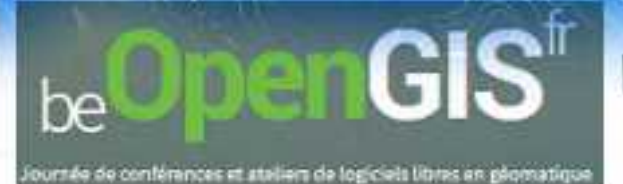

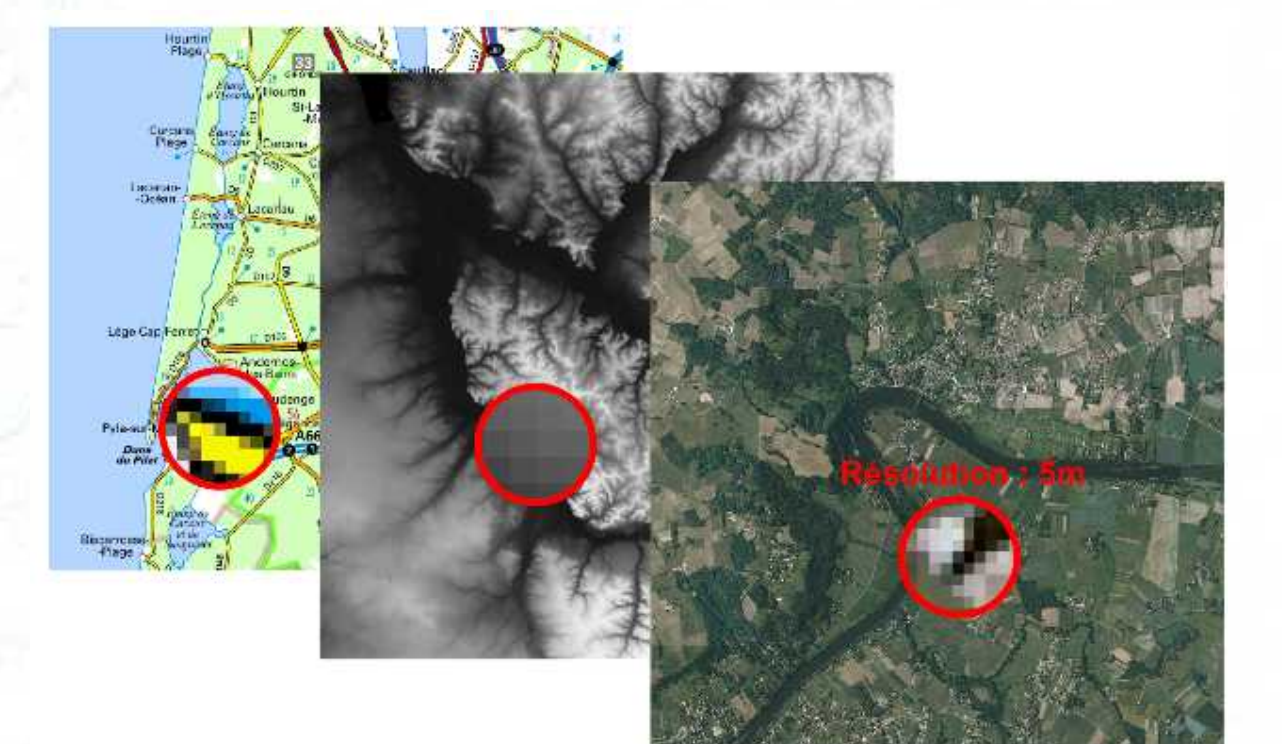

Exemple de données raster (source : IGN). Quelques exemples de formats raster : JPG, TIFF, PNG...

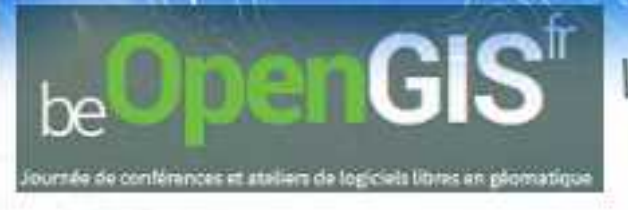

### rgement d'une couche dans PostGIS

rs possibilités existent pour charger une couche dans une base de données Postilitaire *ogr2ogr* (<u>http://www.gdal.org/ogr2ogr.html</u>) ilitaire *shp2pgsql* (<u>http://postgis.refractions.net/documentation/manual-1.3/ch04</u> jestionnaire de base de données intégré dans QGIS

### QGIS DB Manager - Gestionnaire de base de données

Seules les connexions aux bases de données déjà définies dans QGIS sont visibles dans l'interface. Il faut donc commencer par définir la connexion à la base de données

Pour ajouter une nouvelle connexion, cliquez sur l'icone "Ajouter une couche PostGIS".

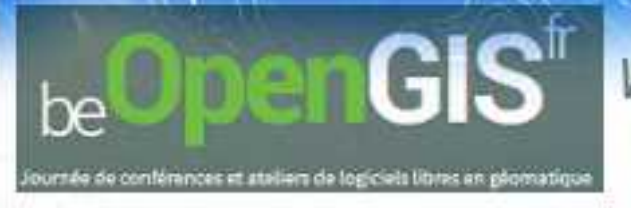

### Définissez ensuite une nouvelle connexion PostGIS.

| 000                               | Créer une nouvelle connexion PostGIS                    |  |  |  |  |
|-----------------------------------|---------------------------------------------------------|--|--|--|--|
| Information de co                 | onnexion                                                |  |  |  |  |
| Nom                               | localhost                                               |  |  |  |  |
| Hôte                              | localhost                                               |  |  |  |  |
| Port<br>Base de données           | 5432                                                    |  |  |  |  |
| mode SSL                          | désactive :                                             |  |  |  |  |
| Nom d'utilisateur                 | postgres                                                |  |  |  |  |
|                                   |                                                         |  |  |  |  |
| Sauvegarder le                    | mot de passe                                            |  |  |  |  |
| Afficher seulen                   | ent les couches dans la liste de couches                |  |  |  |  |
| 🗌 Ne pas résoudr                  | e le type pour les géométries non restreintes (GEOMETRY |  |  |  |  |
| Uniquement re                     | garder dans le schéma 'public'                          |  |  |  |  |
| 🗌 Lister <mark>l</mark> es table: | i sans géométries                                       |  |  |  |  |
| 🗌 Utiliser la table               | de métadonnées estimées                                 |  |  |  |  |
| Help                              | Cancel                                                  |  |  |  |  |

### *Fermez ensuite la fenêtre d'ajout de couche PostGIS.*

| Connexions<br>localhost<br>Connecte | r Nouv                      | eau ] Éditer ] | Effacer   | Charger       | ;<br>Sauvegarder  |
|-------------------------------------|-----------------------------|----------------|-----------|---------------|-------------------|
| Schéma 🔹                            | Table                       | Colonne        | Type de D | onné Type si  | patial SRID       |
| Schema II                           | Table                       | Colonne        | Type de D | onné) Type si | patial SRID       |
|                                     |                             |                |           |               |                   |
|                                     |                             |                |           |               |                   |
|                                     |                             |                |           |               |                   |
|                                     |                             |                |           |               |                   |
|                                     |                             |                |           |               |                   |
| _                                   |                             |                |           |               |                   |
| Lister les ta                       | bles sans gé<br>e recherche | iométries      |           | 🗌 Garde       | r la fenêtre ouve |

Vous pouvez à présent ouvrir le gestionnaire de base de données.

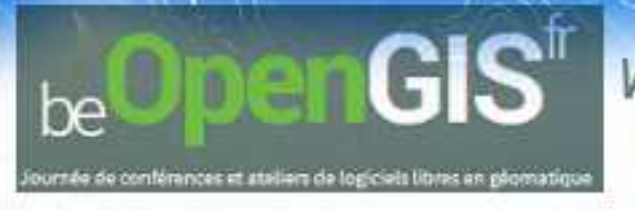

### Pour ouvrir le gestionnaire de base de données: Menu Base de données → Gestionnaire de base de données

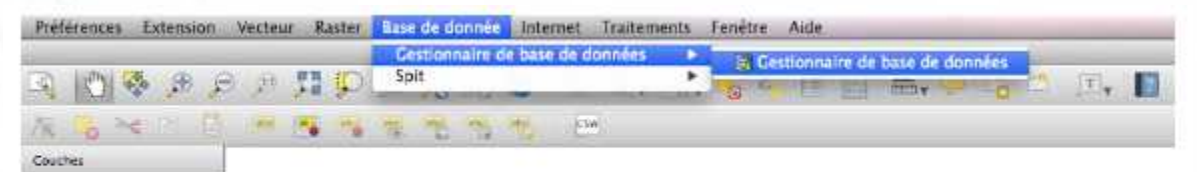

L'interface du gestionnaire de base de données permet d'importer directement une couche ouverte dans QGIS dans la base de données.

Cliquez sur le bouton "importer une couche ou un fichier".

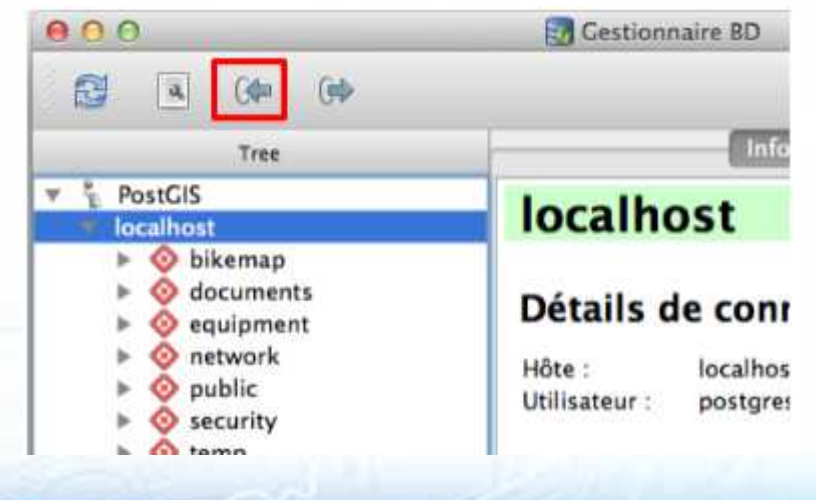

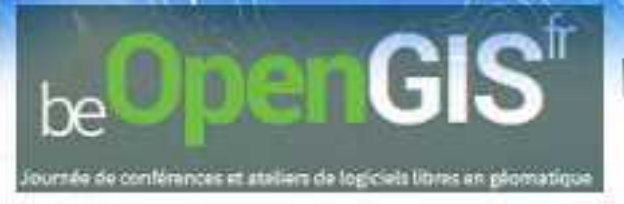

### Choisissez la couche à importer et le schéma de la

| aisie                                 | col                                   | lecto                                                                       |                 |             | •         |
|---------------------------------------|---------------------------------------|-----------------------------------------------------------------------------|-----------------|-------------|-----------|
|                                       |                                       |                                                                             | Ор              | tions de mi | se à jour |
| Table                                 | en                                    | sortie                                                                      |                 |             |           |
| Schéma                                |                                       | public                                                                      |                 |             | \$        |
| Tabl                                  | e                                     | collecto                                                                    |                 |             |           |
| Actio                                 | n                                     |                                                                             |                 |             |           |
| • c                                   | reer                                  | une table                                                                   |                 |             |           |
| ⊙ C<br>○ A<br>Optic                   | jouti                                 | Ecraser l'existan                                                           | te<br>une table |             |           |
| ⊙ C<br>○ A<br>Optic                   | jouti<br>ins                          | Ecraser l'existan<br>er des données à<br>imaire                             | te<br>une table |             |           |
| C C C C C C C C C C C C C C C C C C C | jouti<br>ins<br>lé pr                 | Ecraser l'existan<br>er des données à<br>imaire<br>ne de géométrie          | te<br>une table |             |           |
|                                       | jouti<br>ins<br>lé pr<br>olon<br>CR s | Ecraser l'existan<br>er des données à<br>imaire<br>ne de géométrie<br>ource | te<br>une table | CR cible    |           |
|                                       | jouti<br>ins<br>lé pr<br>olon<br>CR s | Ecraser l'existan<br>er des données à<br>imaire<br>ne de géométrie<br>ource | te<br>une table | CR cible    |           |

### Les données se trouvent maintenant dans PostGIS !

| Tree                                                                                                    |                                                                                                    | ifo Table Aperçu                                                                                                    |
|----------------------------------------------------------------------------------------------------|----------------------------------------------------------------------------------------------------|----------------------------------------------------------------------------------------------------|
| <ul> <li>PostGIS</li> <li>localhost</li> </ul>                                                                                                    | collecto                                                                                                    |                                                                                                    |
| Oblemap Oblemap Oblemap Oblemap oduction oduction <                                                                                                    | Informations<br>Type de relation :<br>Propriétaire :<br>Pages :<br>Lignes (estimation) :<br>Lignes (comptées) :<br>Privilèges :        | <b>générales</b><br>Table<br>postgres<br>0<br>0<br>205<br>select, insert, update, delete                                               |
| spatial_ref_sys<br>Security<br>Security | Il y a une différer<br>estimées et réelles. Ré<br>PostGIS<br>Colonne : geo<br>Géométrie : MUI<br>Dimension : 2<br>Réf. spatiale : Belg | nce importante entre le nombre de ligne<br>éalisez un <u>VACUUM ANALYZE</u> .<br>m<br>LTIPOINT<br>ge 1972 / Belgian Lambert 72 (31370) |

Pour visualiser une table, il suffit de la glisser dans la fenêtre principale de QGIS.

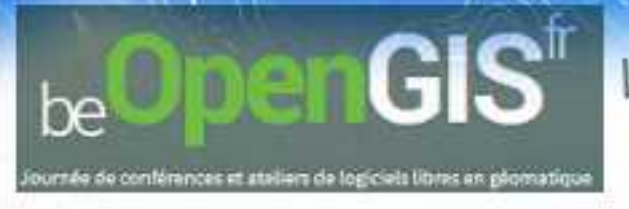

## Le gestionnaire de base de données permet également de faire directement une requête sql dans la base de données et de

| sualis | 00                                                                                                    |                | 🛃 Fe     | nêtre SQL - loca | lhost [PostGIS] |              |             |       |  |  |  |
|--------|----------------------------------------------------------------------------------------------------|----------------|----------|------------------|-----------------|--------------|-------------|-------|--|--|--|
|        | Requête SQL :                                                                                                    |                |          |                  |                 | \$) <b>S</b> | tocker Eff  | acer  |  |  |  |
|        | 1         select * from collecto           2         where st_distance(geom, st_setsrid(st_point(150000, 170000), 31370)) < 500                                                                                        |                |          |                  |                 |              |             |       |  |  |  |
| 6      | Exécuter (F5)<br>Résultat :                                                                                                    | 2 lignes,0.0 : | secondes | ٠                |                 |              | Eff         | acer  |  |  |  |
|        | id_0 geom                                                                                                    |                | id       | code             | nom_arret       | naam_halte   | lte adresse |       |  |  |  |
| 1. A   | 1 140                                                                                                    | 010400002      | 119      | 1131             | Luxembourg      | Luxemburg    | Pl du Luxe  | Lux   |  |  |  |
|        | ✓ Charger en tant que nouvelle couche         Colonne avec des valeurs id       ▼         Colonne de géométrie       geom         Récupérer Colonnes         Nom de la couche       collecto - query         Charger ! |                |          |                  |                 |              |             |       |  |  |  |
|        |                                                                                                    |                |          |                  |                 |              |             | Close |  |  |  |

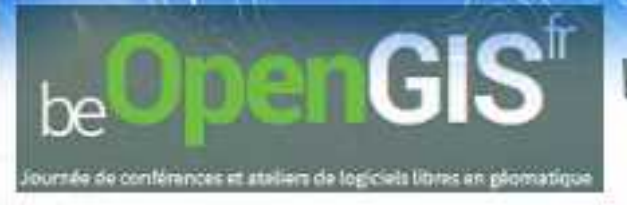

### **Styles**

Le style définit la manière dont les éléments d'une couche sont représentés.

Pour accéder au menu de modification du style, allez dans les

propriétés de la couche de france departements 🔎 Zoomer sur l'emprise de la couche Pour accéder aux proprietes de la c om de la Montrer dans l'aperçu couche dans la table des matières, Supprimer La Dupliquer Définir le SCR d'une couche Définir le SCR du projet depuis cette couche Ouvrir la table d'attributs Basculer en mode édition Sauvegarder sous... Sauvegarder la sélection sous... Filtrer ou bien double-clic sur Montrer le décompte des entités le nom de la couche. Propriétés Renommer Copier le style Ajouter un nouveau groupe 🚺 Etendre tout 📑 Réduire tout ✓ Mettre à jour l'ordre de rendu

sursée de conférences et ataliers de logiciels libres en géomatique

penGISt

Exemple pour une couche de type polygone:

be

Dans les propriétés de la couche, rubrique **Style** :

| ≷ Général         | Style<br>▼ Rendu de couche   |                      |                           |                      |
|-------------------|------------------------------|----------------------|---------------------------|----------------------|
| 🎸 Style           | Transparence de la couche    | 0                    |                           | 0                    |
| tiquettes         | Mode de fusion entre couches | Normal               | C Mode de fusion entre ob | jets Normal          |
| Affiché           |                              | Type de symbole      | Remp                      | olissage simple      |
|                   |                              | 1 Couleurs           | Remplissage Bo            | ordure               |
| Diagrammes        |                              | Style de remplissage | Continue                  |                      |
| Métadoppéor       | Couches de symboles          | Style de la bordure  | Ligne continue            |                      |
| Metadonnees       | ▼ 🛄 Fill                     | 3 Largeur de bordure | 0,26000                   | 🗘 Millimètre         |
|                   | Remplissage simple           | Décalage X,Y         | 0,00000 🗘 0,00000         | 🕽 Millimètre         |
|                   |                              |                      | Source de définition des  | s propriétés         |
|                   |                              |                      |                           |                      |
|                   |                              |                      |                           |                      |
| Restaurer le stul | e par défaut                 | ₽ défaut             | Charger le style          | Enregistrer le style |

artes

# be<sup>OpenGIS<sup>®</sup></sup>

Workshop: De la donnée ... au WebGIS ou comment publier ses cartes sur le Net Karl Determe (Bruxelles-Mobilité) & Gaël Kruwialis (Bruxelles-Environnement

oursée de conférences et ateliers de logiciels libres en géomatique

| Style<br>Rendu de couche     |                      |                        |              |          |   |
|------------------------------|----------------------|------------------------|--------------|----------|---|
| Transparence de la couche    | 0                    |                        |              |          | 0 |
| Mode de fusion entre couches | Normal               | : Mode de fusion entre | objets       | Normal   |   |
| Symbole Unique               |                      |                        |              |          |   |
|                              | Type de symbole      | R                      | emplissage s | simple   | 3 |
|                              | 1 Couleurs           | Remplissage            | Bordure      |          |   |
|                              | Style de remplissage | Continue               |              |          |   |
| Couches de symboles          | Style de la bordure  | Ligne continue         |              |          |   |
| 🔻 📕 Fill                     | 3 Largeur de bordure | 0,26000                | 1 Mil        | llimètre |   |
| Remplissage simple           | Décalage X,Y         | 0,00000 2 0,00000      | (2) Mil      | llimètre |   |
|                              |                      |                        |              |          |   |

### Cliquez sur **Remplissage simple**.

**1.** Dans la partie **Couleurs**, vous pouvez modifier la couleur du fond et de la bordure des départements.

2. Vous pouvez également modifier le style de remplissage : plein, vide, hachures... ainsi que lestyle de la bordure : ligne continue, pas de bordure, pointillés...

3. La largeur de la bordure peut aussi être modifiée.

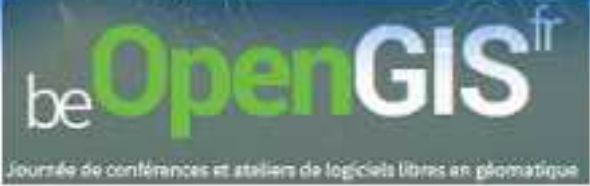

### Un bon nombre de représentations plus ou moins complexes sont possibles

| uans Quis.        | 😣 Propriétés de | la couche - CON  | MUNE   Style                               |                                       |                 |                |                       |            |
|-------------------|-----------------|------------------|--------------------------------------------|---------------------------------------|-----------------|----------------|-----------------------|------------|
| _                 | 🔏 Général       | 🔻 Rendu de co    | uche                                       |                                       |                 |                |                       |            |
| Exemple de        | 🖌 Style         | Transparence     | de la couche                               |                                       |                 |                | 0                     |            |
| classificatio     | be Étiquettes   | Mode de fusi     | on entre couches N                         | ormal 🗘                               | Mode de fu      | sion entre obj | ets Normal            | ÷          |
| - 1 C C - 1       | Champs          | 诸 Gradué         | :                                          |                                       |                 |                |                       |            |
|                   | 🖌 Rendu         | Colonne          | densite                                    |                                       | 3 ▼             |                |                       |            |
| 1                 | 🔎 Affiché       | Symbole          |                                            | Modification                          |                 | Classes 5      |                       | 1          |
|                   | Actions         | Palette de coule | eur [source]                               | :                                     | Inverser        | Mode Qua       | intile (effectifs éga | ux) 🛟      |
|                   | d lointures     | Symbole 🔺 🛚      | Valeur                                     | Étiquette                             | 0               |                |                       |            |
| le                | Diagrammes      |                  | 15.4600 - 28.7800<br>28.7800 - 51.7100     | 15.4600 - 13.4600<br>28.7800 - 28.780 | 00<br>00        |                |                       |            |
| The second second | 🐌 Métadonnées   |                  | 51.7100 - 111.6400<br>111.6400 - 41721.310 | 51.7100 - 111.64<br>0 111.6400 - 4172 | 400<br>21.3100  |                |                       |            |
| All Street        |                 |                  |                                            |                                       |                 |                |                       |            |
| 121               |                 | Classer          | Ajouter une classe                         | Effacer                               | scertout        |                | Ava                   | nce 🔻      |
| 1.1.1             |                 | Charger le styl  | e Sauvegarder o                            | omme défaut                           | Restaurer le st | yle par défaut | Enregistrer le si     | tyle 🔻     |
| S and the second  |                 | Aide             |                                            |                                       |                 | Appliquer      | Annuler               | <u>о</u> к |

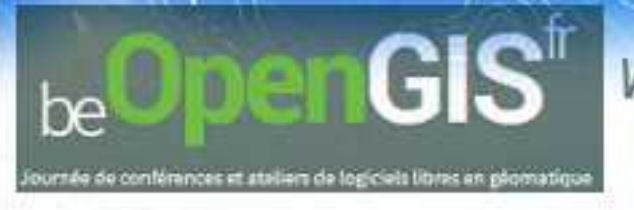

Sélectionnez le style **Gradué** en fonction de la colonne **densite**.

Choisissez un nombre de classes et une méthode de discrétisation.

Cliquez sur **Classer** et appliquez les changements.

| Transparence de la couche<br>Mode de fusion entre couches |     | :he<br>ouches                                                          | ()<br>Normal                            |                                                 | 🗧 Mode de f                                      | usion entre                    | objets  | Normal  | 0            | •      |   |
|-----------------------------------------------------------|-----|------------------------------------------------------------------------|-----------------------------------------|-------------------------------------------------|--------------------------------------------------|--------------------------------|---------|---------|--------------|--------|---|
| Gradué Colonne                                            |     | Ç<br>densi                                                             | ]<br>te                                 |                                                 |                                                  |                                |         |         |              |        |   |
| Symbole                                                   |     |                                                                        |                                         | Modifi                                          | cation                                           |                                | Classes | 5       |              |        | Ç |
| Palette de co                                             | oul | eur                                                                    | [sour                                   | ce]                                             | \$                                               | Inverser                       | Mode    | Quantil | e (effectifs | égaux) | 4 |
| Symbole 4                                                 | A . | Valeur                                                                 |                                         | Étiqu                                           | ette                                             |                                |         |         |              |        |   |
| Symbole                                                   |     |                                                                        |                                         | 0.000                                           | 0 - 15 46                                        | 00                             |         |         |              |        |   |
| Symbole                                                   |     | 0.0000 - 15                                                            | .4600                                   | 0.000                                           | 0 13.40                                          | 00                             |         |         |              |        |   |
| Symbole                                                   | 1   | 0.0000 - 15<br>15. <mark>4600 -</mark> 2                               | 8.7800                                  | 15.46                                           | 00 - 28.7                                        | 800                            |         |         |              |        |   |
| Symbole                                                   |     | 0.0000 - 15<br>15.4600 - 2<br>28.7800 - 5                              | 8.7800<br>1.7100                        | 15.46<br>28.78                                  | 00 - 28.7<br>00 - 51.7                           | 800<br>100                     |         |         |              |        |   |
| Sympole                                                   |     | 0.0000 - 15<br>15.4600 - 2<br>28.7800 - 5<br>51.7100 - 1               | .4600<br>8.7800<br>1.7100<br>11.6400    | 15.46<br>28.78<br>) 51.71                       | 00 - 28.7<br>00 - 51.7<br>00 - 111.              | 800<br>100<br>6400             |         |         |              |        |   |
| Symbole                                                   |     | 0.0000 - 15<br>15.4600 - 2<br>28.7800 - 5<br>51.7100 - 1<br>111.6400 - | 28.7800<br>1.7100<br>11.6400<br>41721.3 | 0.000<br>15.46<br>28.78<br>0 51.71<br>100 111.6 | 00 - 28.7<br>00 - 51.7<br>00 - 111.<br>400 - 417 | 800<br>100<br>6400<br>721.3100 |         |         |              |        |   |

Pour un meilleur rendu, vous pouvez supprimer les bordures des communes en cliquant sur **Modification...** puis sur **Remplissage** simple  $\rightarrow$  Style de la bordure  $\rightarrow$  Pas de crayon.

Pour voir l'effectif de chaque classe, clic droit sur le nom de la couche → Montrer le décompte des entités.

Testez différents modes de discrétisation et nombres de classes.

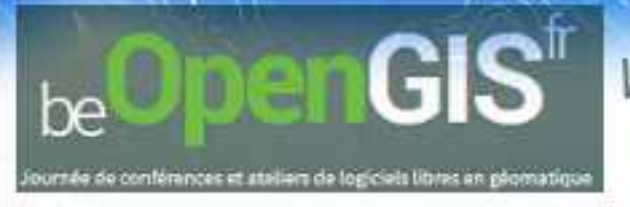

### Pour aller plus loin:

Tutoriels QGIS: <u>http://docs.qgis.org/2.2/fr/docs/training\_manual/</u> <u>http://www.ades.cnrs.fr/tutoqgis</u> <u>https://www.youtube.com/playlist?list=PL44362351AE975EFA</u>

Documentation QGIS: <a href="http://docs.qgis.org/2.2/fr/docs/user\_manual/">http://docs.qgis.org/2.2/fr/docs/user\_manual/</a>

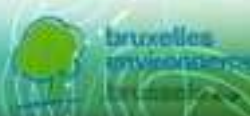

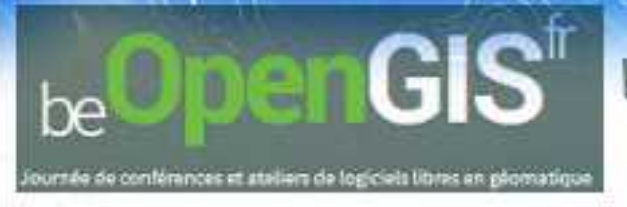

Format des

données

Workshop: De la donnée ... au WebGIS ou comment publier ses cartes sur le Net Karl Determe (Bruxelles-Mobilité) & Gaël Kruwialis (Bruxelles-Environnement)

### RASTER (image/grille)

#### WMS (Web map service)

Ce format devient un standard international. Il est directement diffusé par les organismes responsables des données dont il est issu.

Bruxelles Environnement ainsi que de nombreux autres organismes bruxellois diffusent librement de nombreuses couches d'information via ce service.

#### Geotiff

Ce format est l'un des plus utilisés car il est accepté par la plupart des logiciels SIG

### Vecteur

 $\begin{array}{c} & +^{c} & +^{B} \\ +^{B} & +^{A} \\ & +^{A} \\ & +^{B} & +^{C} & A^{+} \end{array}$ 

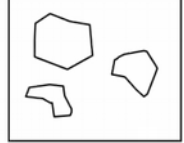

# Points Lignes Polygones

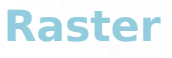

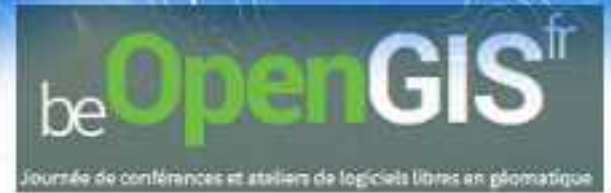

Format

des

données

Vecteur

Workshop: De la donnée ... au WebGIS ou comment publier ses cartes sur le Net Karl Determe (Bruxelles-Mobilité) & Gaël Kruwialis (Bruxelles-Environnement)

### VECTEUR (polygone, ligne, point)

#### WFS (Web feature service)

Ce format est un standard international. Il est utilisable en lecture dans les logiciels SIG.

Il est directement diffusé par les organismes responsables des données dont il est issu.

Bruxelles Environnement ainsi que de nombreux autres organismes bruxellois diffusent librement de nombreuses couches d'information via ce service.

#### Shapefile

Ce format est très commun et il est accepté dans la plupart des logiciel SIG commerciaux et libres. Il est utilisable en lecture/modification

#### Postgis

Base de données qui permet le stockage, la gestion de nombreuses données en un point central. Il permet également l'automatisation de certaines tâches.

Il permet de définir la façon dont l'utilisateur peut accéder aux différentes couches : en lecture ou/et en édition/modification.

 $\begin{array}{c} +^{\mathbf{C}} & +^{\mathbf{B}} \\ +^{\mathbf{B}} & +^{\mathbf{A}} \\ +^{\mathbf{B}} & +^{\mathbf{C}} & \mathbf{A} \end{array}$ 

Lignes

Points

Polygones

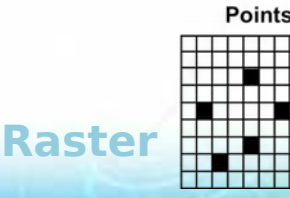

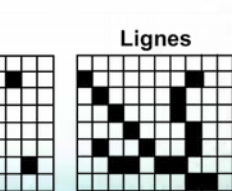

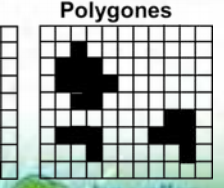

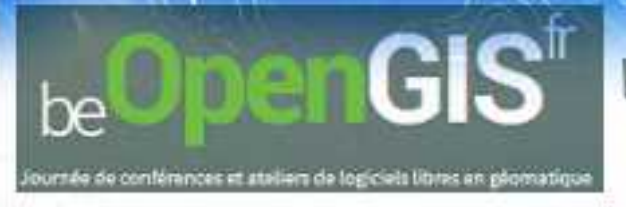

eurs WMS, permet de « co-visualiser », d'afficher des données Les couches WMS sont des images, leur représentation est fixe.

eurs WFS, permet de « consulter, interroger, télécharger » des donnée Les couches WFS sont des couches vectorielles transmises à votre SIG sous format GML

En région bruxelloise => http://geobru.irisnet.be/fr/webservices/ Services UrbIS

Les services de visualisation :

- WMS : http://geoserver.gis.irisnet.be/ows?Service=WMS&Request=GetCapabilities

- WFS : http://geoserver.gis.irisnet.be/ows?Service=WFS&Request=GetCapabilities

Utilisation des webservices dans Qgis

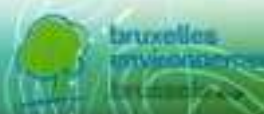

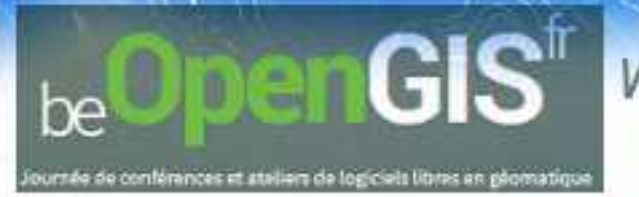

### Générer des web services WMS & WFS dans Qgis Installation extension "RT MapServer Exporter" sous Qgis \_\_\_ Qgis -- Extension / Installer

| X<br>Projet Éditer Vue Couche Préférence                                                                                                    | QGIS 2.4.0-Chuglak<br>s Extension Vecteur Raster Base de donnée                                                                                                    | Internet Traitements Aide                                                                                                    | - + x               |
|----------------------------------------------------------------------------------------------------|----------------------------------------------------------------------------------------------------|----------------------------------------------------------------------------------------------------|---------------------|
| Parcourir   Ajouter   Ajouter   Accueil   Accueil   Baccueil   Baccueil   Baccueil   Baccueil   Baccueil   Baccueil   Baccueil   Baccueil   Baccueil   Baccueil   Baccueil   Baccueil   Baccueil   Baccueil   Baccueil   Baccueil   Baccueil   Baccueil   Baccueil   Baccueil   Baccueil   Baccueil   Baccueil   Baccueil   Baccueil  < | P P <p< th=""><th>A + R + C     A + R     A + X     A + X</th><th>Exporter vers /tmp/</th></p<> | A + R + C     A + R     A + X     A + X | Exporter vers /tmp/ |
| Couches                                                                                                    | External graphic regexp                                                                                                    | Annuler OK                                                                                                    |                     |
|                                                                                                    | 8 Coordonnée : 161060,178198                                                                                                    | Échelle 1:119 994 ▼ 🗹 Rendu EPSG:31370                                                                                                    | D A                 |

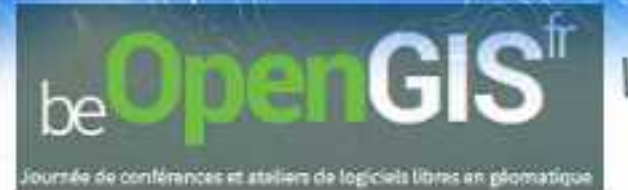

### .MAP : fichier de base pour MapServer:

*Le mapfile est le fichier qui contient toutes les informations autorisant le programme MapServer à produire les cartes demandées.* 

```
MAP
```

NAME "sample" STATUS ON SIZE 600 400 SYMBOLSET "../etc/symbols.txt" EXTENT -180 -90 180 90 UNITS DD SHAPEPATH "../data" IMAGECOLOR 255 255 255 FONTSET "../etc/fonts.txt"

```
#
```

Start of web interface definition

```
WEB
```

IMAGEPATH "/ms4w/tmp/ms\_tmp/" IMAGEURL "/ms\_tmp/" END # WEB

```
"
# Start of layer definitions
```

#### LAYER

```
NAME 'global-raster
TYPE RASTER
STATUS DEFAULT
DATA bluemarble.gif
END # LAYER
```

END # MAP

Les commentaires dans un mapfile sont spécifiés avec un caractère '#' MapServer parse les mapfiles du haut vers le bas(superposition) chemins Les chemins doivent être placés entre guillemets L'emplacement du fichier de liste des police, de la source de données est donné relativement au mapfile Les fichiers générés par Mapserver seront placés dans le répertoire /ms4w/tmp/ms tmp-> droit d'ecriture Le serveur web doit aussi rendre ce répertoire disponible comme /ms tmp

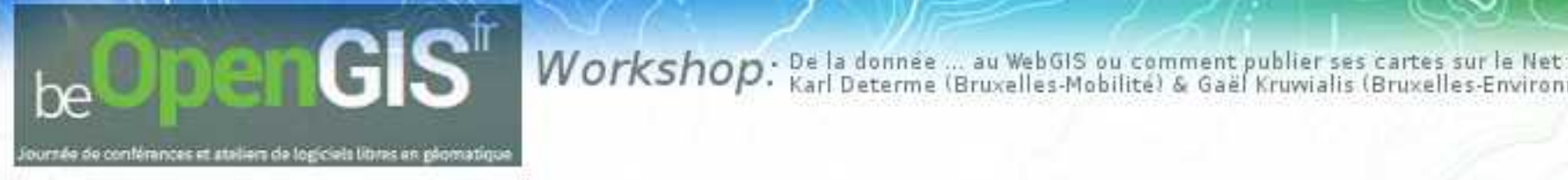

### Rendre MapServer un serveur de webservice WMS et WFS

WEB

IMAGEPATH "/ms4w/tmp/ms\_tmp/" IMAGEURL "/ms\_tmp/" **METADATA** 

"ows\_title" "WFS Demo Server for MapServer" ## REQUIRED "ows \_onlineresource" "http://demo.mapserver.org/cgi-bin/wfs?" ## Recommended

"ows\_srs" "EPSG:4326 EPSG:31370" ## Recommended "ows\_abstract" "Resumé qui decrit le service" ## Recommended "ows\_enable\_request" "\*" # necessary END

END

PROJECTION "init=epsg:31370" END

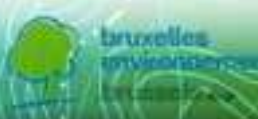

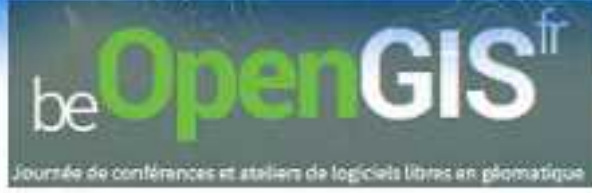

### Rendre MapServer un serveur de webservice WMS et WFS

##### # Start of layer definitions **I**AYFR NAME "continents" METADATA "ows title " "World continents" ##REQUIRED " ows srs " "EPSG:4326 EPSG:31370" ## REQUIRED "gml include items" "all" ## Optional (serves all attributes for layer) "gml\_featureid" "ID" ## REQUIRED "wfs enable request" "\*" END **DUMP TRUE** 

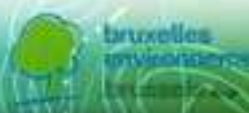

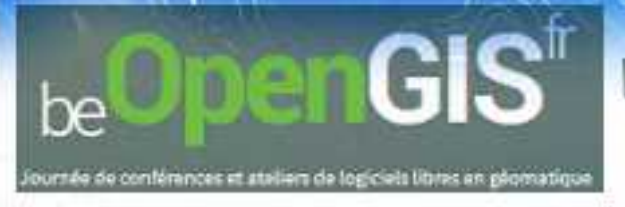

### **Edition et correction du mapfile**

1. Changer virgule en point dans EXTENT

EXTENT 136649.741948 160783.577101 162559.109017 179761.298605

- 2. Mettre un # devant FONTSET
  - 3. Rajouter dans WEB Metadata "ows\_enable\_request" "\*" # necessary
- 4. Rajouter dans LAYER

METADATA

" ows\_title " "Le nom de la couche" ##REQUIRED " ows\_srs " " EPSG:31370" ## REQUIRED "gml\_include\_items" "all" ## Optional "gml\_featureid" "GID" ## REQUIRED "wfs\_enable\_request" "\*"

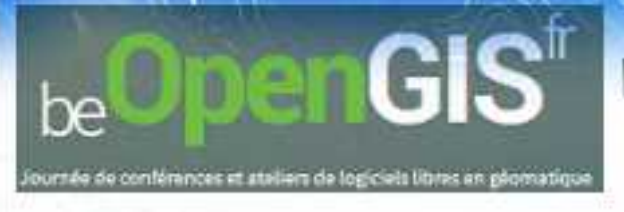

### outer les web service dans QGIS

Par default l'URL du serveur WEB est en Local :

http://localhost/cgibin/mapserv? map=/tmp/NOM\_DU\_ MAPFILE.MAP&

| te.                                                                                                    |        |               |           |           |        |          |               |           |            |             |            |          |             |          |          | Q   | GIS 2.6.0    | )-Brig  | hton   |    |  |
|----------------------------------------------------------------------------------------------------|--------|---------------|-----------|-----------|--------|----------|---------------|-----------|------------|-------------|------------|----------|-------------|----------|----------|-----|--------------|---------|--------|----|--|
| Projet                                                                                                    | Éditer | Vue Cour      | the Pr    | référence | es Ext | tension  | Vecteur       | Raster    | Base d     | le donnée   | s Interr   | iet Tra  | itement     | Aide     |          |     |              |         |        |    |  |
|                                                                                                    |        |               | 2         | - A       | R      | M        | *** J         |           | ) A        | 53          |            | ) fe     | A           | 3        | Q,       | Q   |              | 6       | 3      |    |  |
| ₩.                                                                                                    | 1      |               |           | 19%       | -      | ~        |               | abe       | ab         |             |            | abc<br>G | abc         |          | Csw      | 1   | ٠            |         |        |    |  |
| Uz                                                                                                    |        |               | 196       | Mi        | Mi.    | san n    | n îna<br>Aj   | outer     | des co     | uches d     | 'un sen    | /eur W   | M(T)S       |          |          |     |              |         | ?      |    |  |
| Vo                                                                                                    | li     | Couches       | Ordre r   | des couct | nes    | Jeu de I | ulles Re      | echerch   | e de serv  | eurs        |            |          |             |          |          |     |              |         |        | -  |  |
|                                                                                                    | 1      | Mon Web S     | ERVEUR    |           |        |          |               |           |            |             |            |          | _           |          | - 10     |     |              |         | •      |    |  |
| The second second secon |        | Connexior     |           | Nouveau   |        | 6        |               | Créat     | ion d'u    | ne nou      | elle co    | nnexio   | on WM       | IS       | 3 L      | × 1 | er les serve | urs par | défaut |    |  |
| 0                                                                                                    | 1      | ID            |           | Nom       |        | Détai    | s de connex   | ion —     |            |             |            |          |             |          |          | -   |              |         |        |    |  |
|                                                                                                    | î.     |               |           |           |        | Non      |               | N         | lon Web S  | SERVEUR     |            |          |             |          |          | ]   |              |         |        |    |  |
|                                                                                                    | 1      |               |           |           |        | URL      |               | 74        | calhost/c  | cgi-bin/ma  | oserv?ma   | o=/tmp/t | IOM_DU      | _MAPFIL  | .E.MAP&  | į.  |              |         |        |    |  |
| -                                                                                                    | 1      |               |           |           |        | Sile     | ervice requ   | iert une  | identifica | ation basic | ue, saisis | sez un n | om d'utili: | sateur e | t un mot |     |              |         |        |    |  |
| <b>GB</b>                                                                                                    | 1      |               |           |           |        | de pi    | isse (option  | nel)      |            |             |            |          |             |          |          |     |              |         |        |    |  |
| œ3                                                                                                    |        |               |           |           |        | Nom      | d'utilisateur |           |            |             |            |          |             |          |          | ]   |              |         |        |    |  |
|                                                                                                    |        |               |           |           |        | Moto     | ie Passe      | C         |            |             |            |          |             |          |          |     |              |         |        |    |  |
| VA.                                                                                                    |        |               |           |           |        | Entê     | e HTTP Ref    | ierer [   |            |             |            |          |             |          |          |     |              |         |        |    |  |
| 9.                                                                                                    |        | Encodage      | de l'imaç | je —      |        | Mode     | DPI           | Т         | out        |             |            |          |             |          | -        |     |              |         | _      |    |  |
| 9,00-                                                                                                    |        |               |           |           |        |          | gnorer l'adre | esse Ge   | Map/Get    | Tile signal | ie         |          |             |          |          |     |              |         |        |    |  |
| N CO                                                                                                    | -      |               | _         |           | -      |          | gnorer l'adre | esse Ge   | fFeatureI  | info signal | ie         |          |             |          |          |     |              |         |        |    |  |
| 0                                                                                                    |        | Options       | -         |           |        |          | gnorer l'axe  | d'orient  | ation (WI  | MS 1.3/W    | ATS)       |          |             |          |          |     |              |         |        |    |  |
| -                                                                                                    |        | limite d'er   | ntité de  | GetFeat   | rein   |          | werser l'ax   | e d'orier | itation    |             |            |          |             |          |          |     |              |         | -1     |    |  |
| Å                                                                                                    |        | WGS 84        |           | ocu cou   |        |          | ransformati   | on lissée | 5          |             |            |          |             |          |          |     | _            |         | -      |    |  |
|                                                                                                    |        |               |           |           | -      |          |               |           |            |             | ОК         |          | Annuler     |          | Aide     | 5   | _            |         | _      |    |  |
| b                                                                                                    | N      | om de la couc | he        |           |        |          |               | _         |            |             |            |          |             |          |          | 10  |              | -       |        | 51 |  |
| 1)                                                                                                    |        |               |           |           |        |          |               |           |            |             |            |          |             |          | Ajouter  |     | Fermer       |         | Aide   |    |  |
|                                                                                                    | Pr     | rêt           |           |           |        |          |               |           |            |             |            |          |             |          |          |     |              |         |        |    |  |
|                                                                                                    |        |               |           |           |        |          | 11            |           |            |             |            |          |             |          |          |     |              |         |        |    |  |

Coordonni

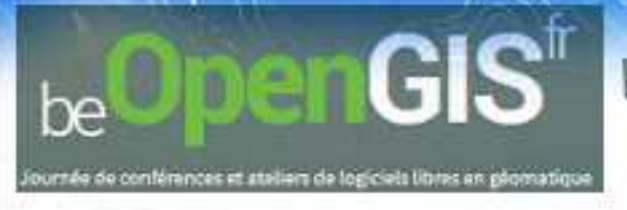

#### nnexion et ajout des couches issues du web service

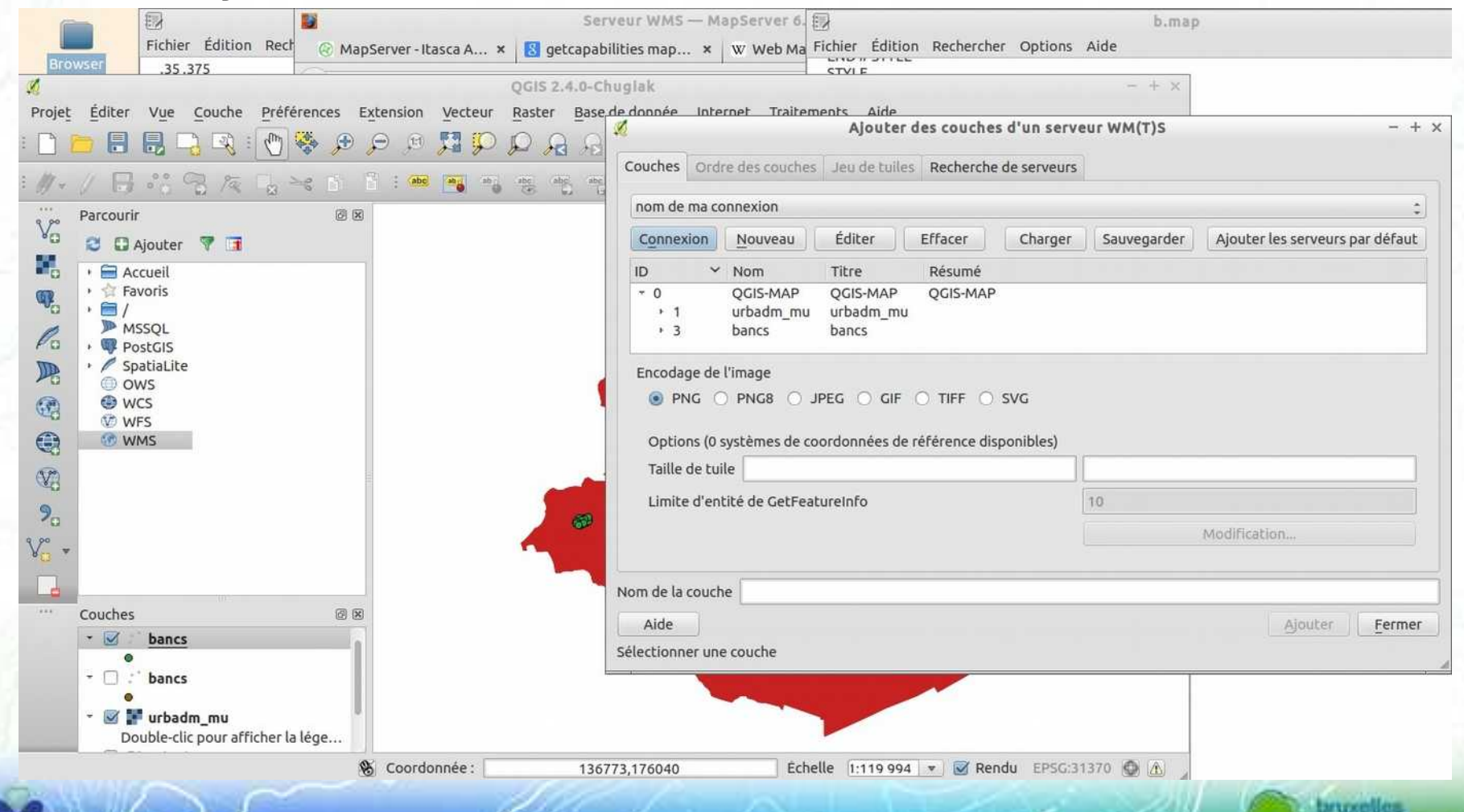

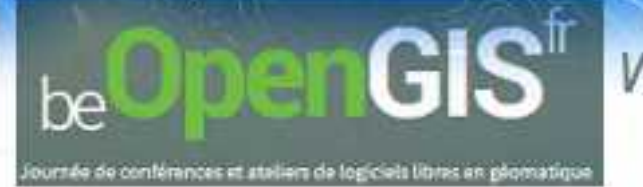

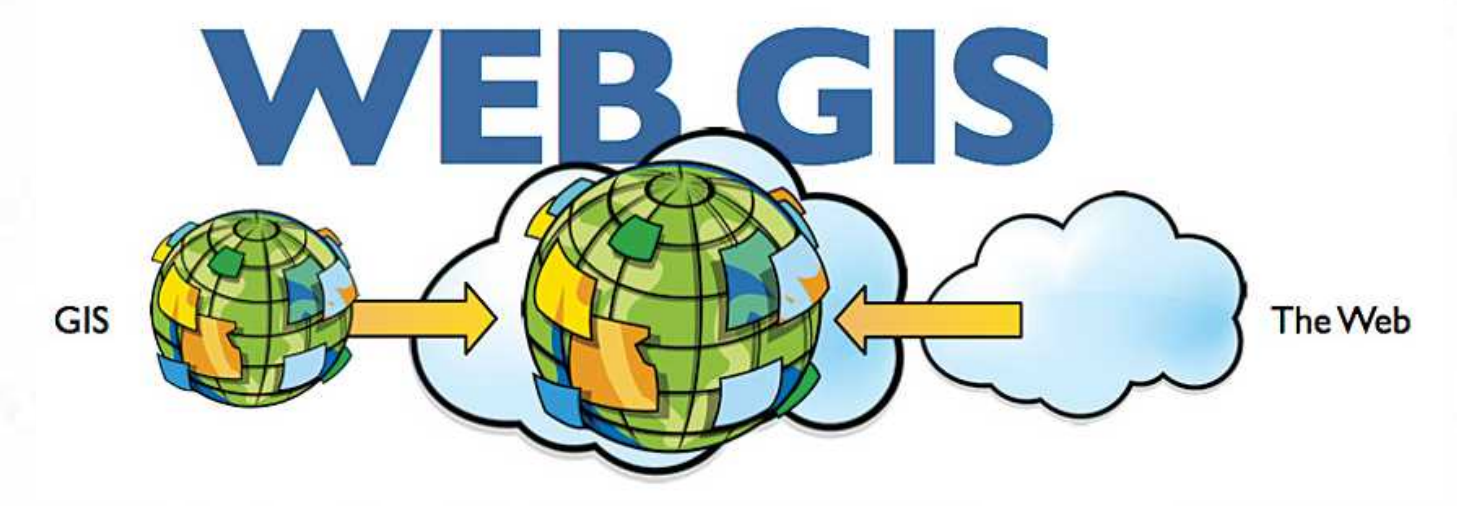

Une méthode efficace et rapide pour exposer vos données dans une interface web consiste à utiliser une librairie javascript spécifique et d'utiliser les web services de type WMS ou WFS.

Parmi les librairies javascript Open Source les plus utilisées pour l'intégration de cartes, on retrouve Leaflet et OpenLayers. Les exemples ci-dessous se basent sur OpenLayers (version 3).

Voici un exemple de code html permettant d'intégrer une carte dans une page web. Nous allons détailler ci-dessous les différentes parties du code.

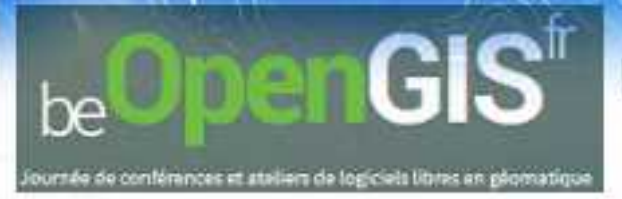

<!doctype html> <html lang="en"> <head> k rel="stylesheet" href="http://openlayers.org/en/v3.0.0/css/ol.css" type="text/css"> <style> .map { height: 800px; width: 100%; </style> <script src="http://openlayers.org/en/v3.0.0/build/ol.js" type="text/javascript"></script> <title>Brussels Map</title> </head> <body> <h2>Brussels Map</h2> <div id="map" class="map"></div> <script type="text/javascript"> var map = new ol.Map({ target: 'map', layers: [ /\*new ol.layer.Tile({ source: new of source ManQuest({laver: 'osm'})

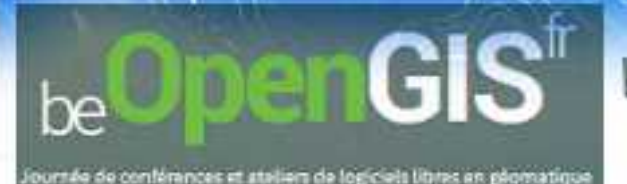

```
new ol.layer.Tile({
       title: "Urbis",
       source: new ol.source.TileWMS({
        url: 'http://geoserver.gis.irisnet.be/wms?tiled=true',
        params: {LAYERS: 'urbisFR', VERSION: '1.1.1'}
       })
     }),
     new ol.layer.Tile({
       title: "ICR",
       source: new ol.source.TileWMS({
        url: 'http://data-mobility.irisnet.be/geoserver/bm bike/ows',
        params: {LAYERS: 'icr', VERSION: '1.3.0'}
       })
    view: new ol.View({
     center: ol.proj.transform([4.36, 50.84], 'EPSG:4326', 'EPSG:3857'),
     zoom: 12
    })
   });
  </script>
  /body>
</html>
```

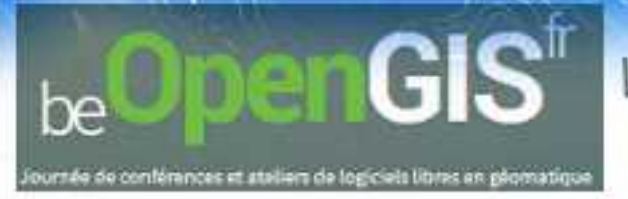

#### Explications

< script
src= "http://openlayers.org/en/v3.0.0/build/oljs"
type= "text/javascript"> < /script>

Cette partie permet d'inclure la librairie javascript OpenLayers.

### < d iv id = "m ap" class= "m ap"> < /d iv>

La carte est contenue dans un élément html <div>. Le style de cet élément est défini avec des propriétés css, telles que la hauteur et la largeur.

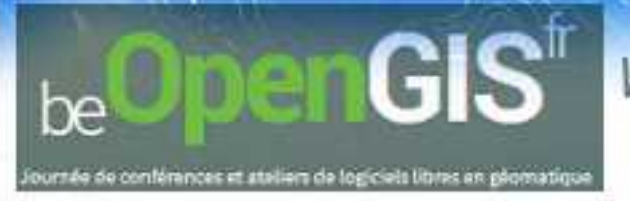

```
< style>
    .m ap {
        height:800px;
        w idth:100%;
     }
< /style>
```

Le code javascript pour déterminer les éléments de la carte contient plusieurs parties.

La ligne suivante permet de créer un nouvel objet "OpenLayers Map".

```
var m ap = new olM ap({ ...} );
```

Pour lier cet objet javascript à l'élément html <div>, on le spécifie comme 'target'.

target: m ap '

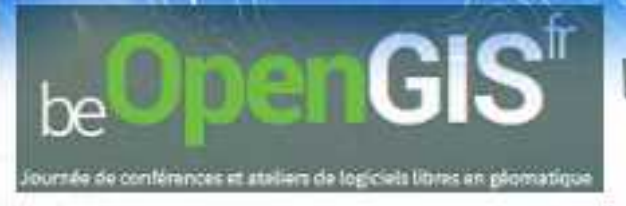

La liste des couches à intégrer est définie dans les 'layers'.

```
layers: [
     /*new ollayer.Tile({
      source:new olsource MapQuest({layer: 'osm '})
     }).*/
     new ollayer.Tile({
      title: "U mbis",
       source: new olsource.TileW M S ({
        url: http://geoserver.gis.irisnet.be/wms?tiled=true',
        param s: {LAYERS: 'urb isFR', VERSION: '1.1.1'}
      })
     }),
     new ollayer.Tile({
      title: "ICR",
       source: new olsource.TileW M S ({
        url: http://data-mobility.irisnet.be/geoserver/bm bike/ows',
        param s: {LAYERS: 'icr', VERSION: '1.3.0 '}
       }
     }
    ],
```

La première couche correspond au fond de plan Urbis. On aurait pu utiliser une autre source, comme par exemple un fond OpenStreetMap (en commentaire dans le code).

La deuxième couche correspond aux itinéraires cyclables, publiée en WMS.

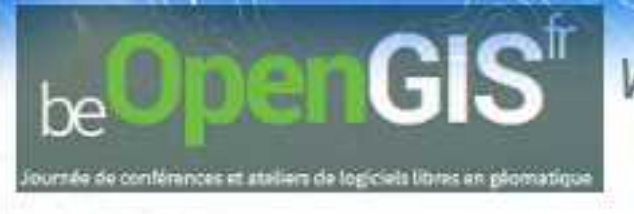

Enfin, nous définissons une 'view' qui contient des informations sur le système de coordonnées, le centre de la carte et le niveau de zoom.

```
view : new olView ({
    center:
    olproj.transform ([4.36,
50.84],
    'EPSG :4326', 'EPSG :3857'),
    zoom : 12
    })
```

#### **Brussels Map**

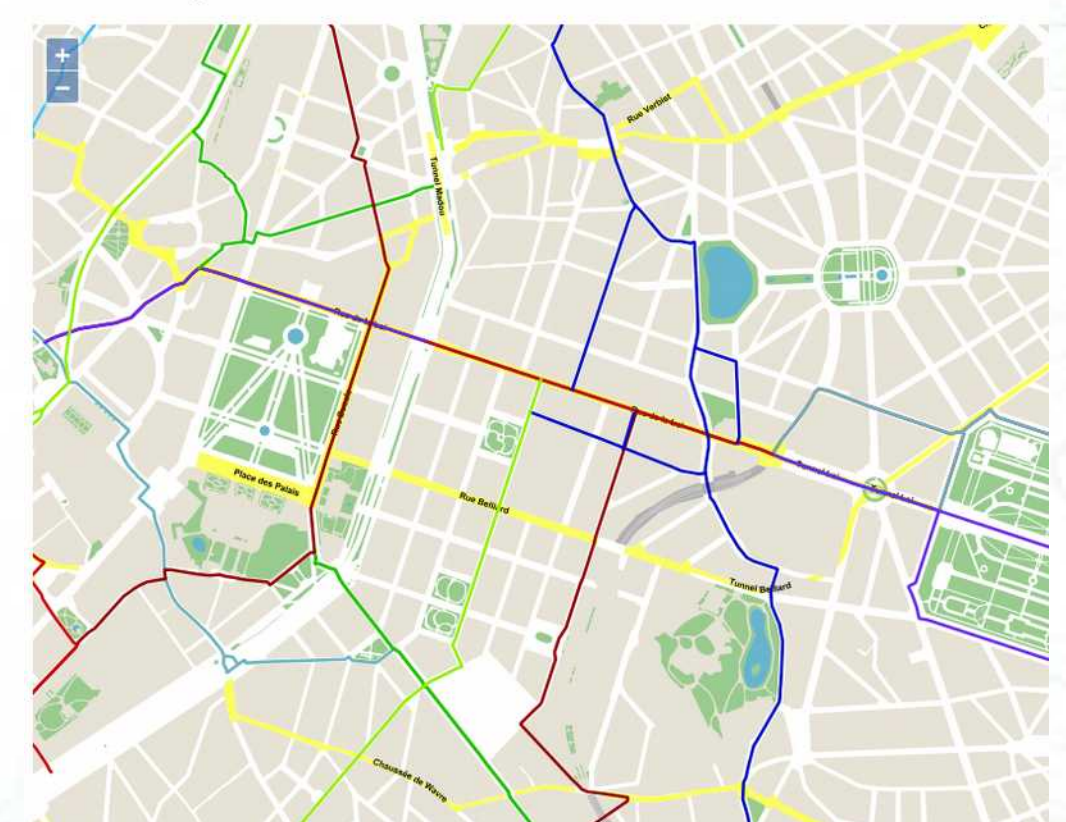

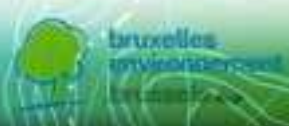

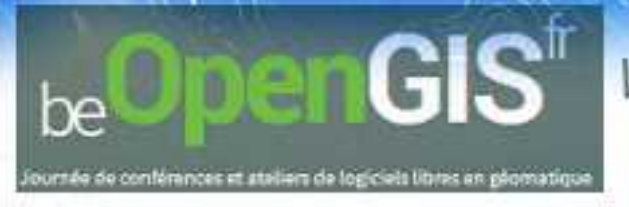

Pour aller plus loin:

OpenLayers Quick Start: http://openlayers.org/en/v3.0.0/doc/qu ickstart.html Documentation OpenLayers: http://openlayers.org/en/v3.0.0/doc/ Exemples OpenLayers: http://openlayers.org/en/v3.0.0/examp les/

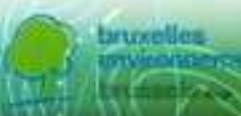

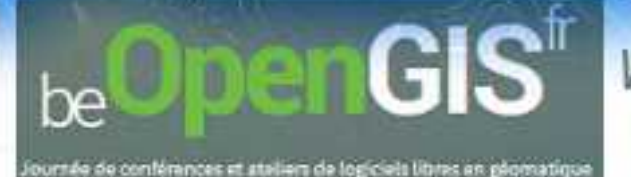

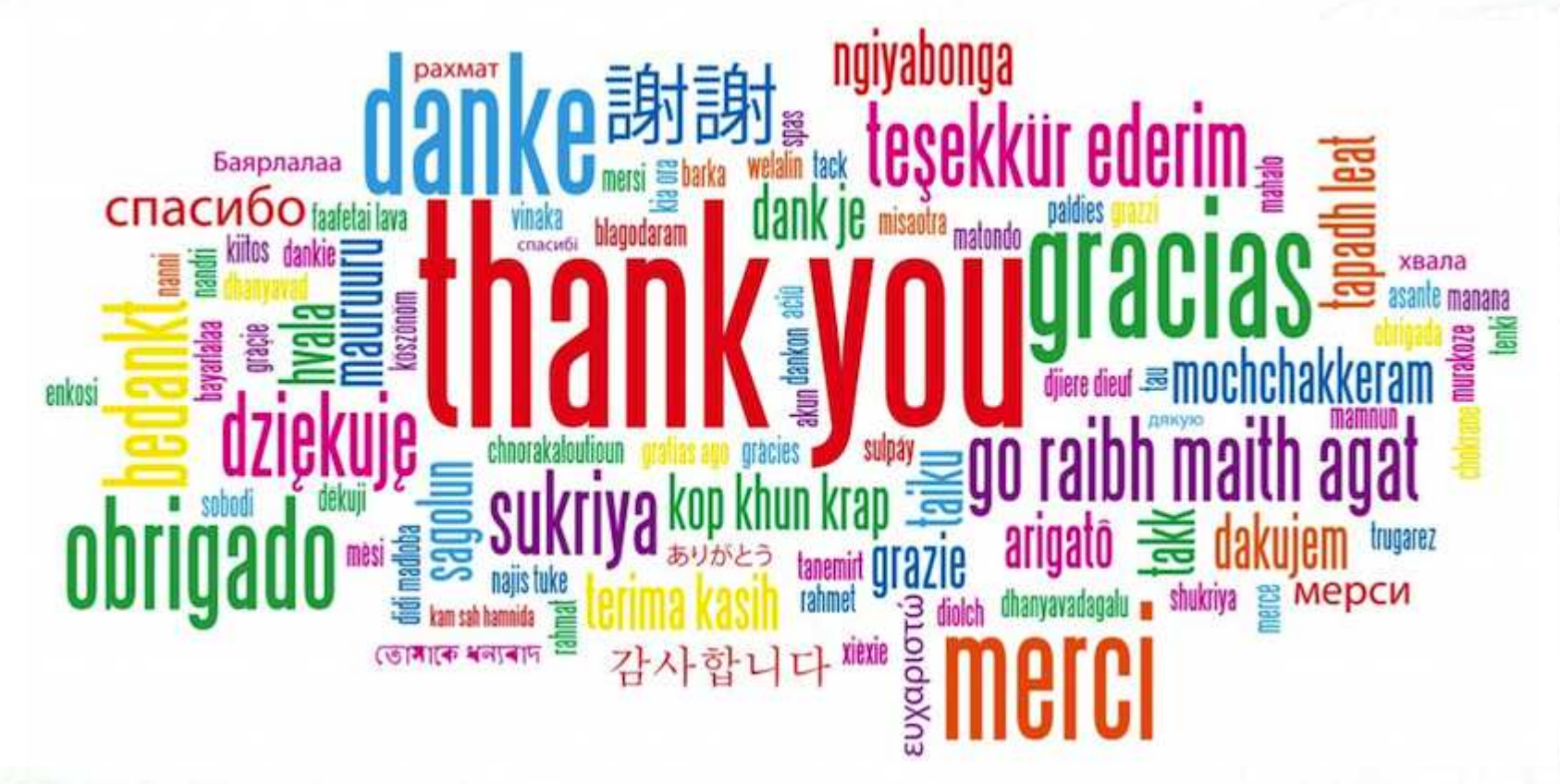

Karl Determe & Gaël Kruwialis Bruxelles Mobilité | Bruxelles Environnement